## How to Schedule an Academic Advising Appointment (UA)

Log into **MyVSU.** 

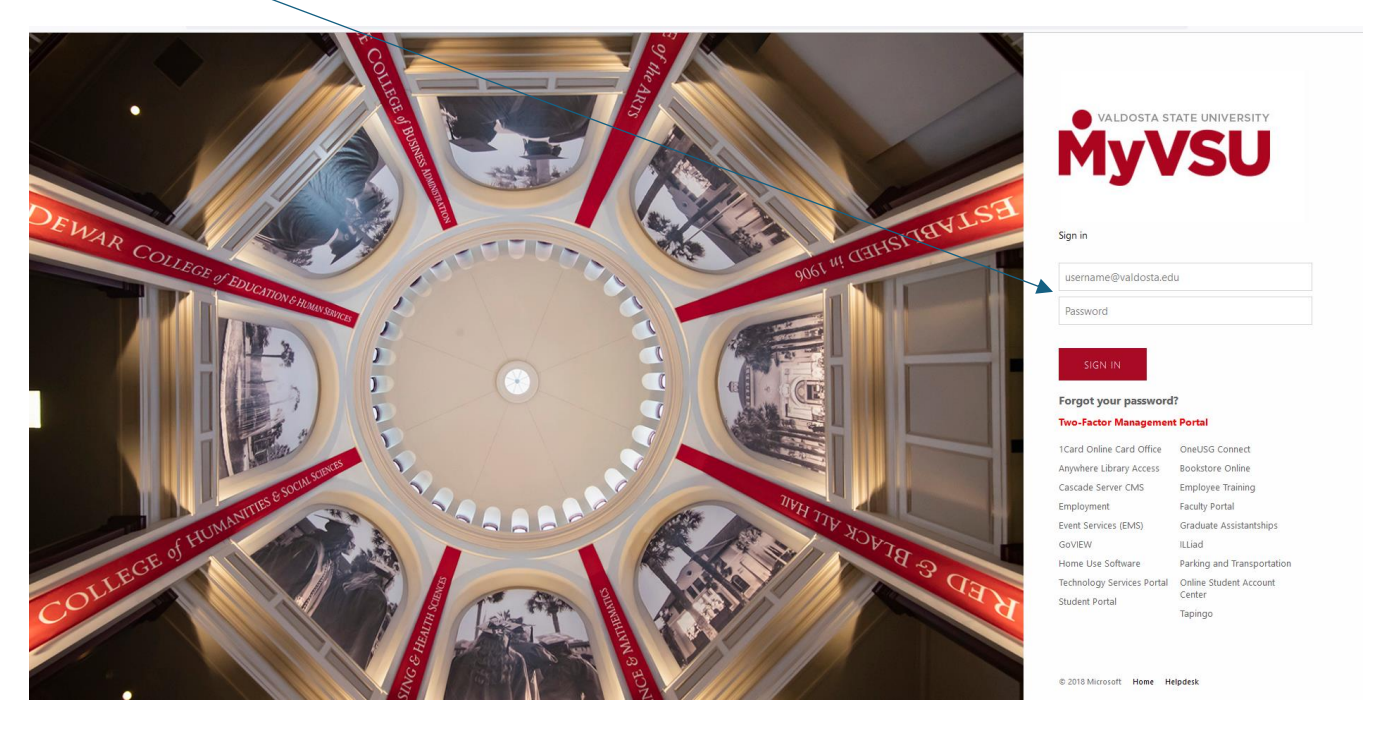

Scroll down and select the View All button.

| ≡ Åyvs∪                                                    |                                                                                                    | BlazeVIEW 🚺 Succes                                                                                   | ess Portal <u>2</u> Emai  | il 🖂 Search 🔍 | Logout 🗲 |
|------------------------------------------------------------|----------------------------------------------------------------------------------------------------|----------------------------------------------------------------------------------------------------|---------------------------|---------------|----------|
| Welcome, Wendy                                             |                                                                                                    |                                                                                                    | Select Role Staff/Faculty |               |          |
| Announcements                                              | VSU News 23 VSU Promotes Police-Con Partnership, Nebboords SEP VSU, Hwashin Collaborati Ideas Become Sustainabili SEP VSU Announces Summer SEP VSU Announces Summer SEP | mmunity<br>nood Camaraderie with<br>tion Helps Innovative<br>le Businesses<br>r 2024 Graduation List | Calendar                  |               |          |
|                                                            | See More News                                                                                                    | <i>4</i> 5                                                                                           |                           | Banner Viev   | v All    |
| OneUSG Employee Development<br>How to Stay<br>Healthy Ques | Success Portal                                                                                                    |                                                                                                    |                           |               | •        |

Scroll down the links and select on the **Slate Advising Portal**.

| ≡ Åyvs∪                     | Links                                                        | 🕼 Success Portal 🂒 Email 🖂 Search 🔍 Logout Đ |
|-----------------------------|--------------------------------------------------------------|----------------------------------------------|
| Welcome, Wendy              | Percipio Learning Platform     Plant Operations Work Request | Select Role Staff/Faculty                    |
| Announcements               | ProctorU                                                     | Calendar                                     |
|                             | (m) Qualtrics                                                | rie with                                     |
|                             | Schedule of Classes                                          | vative                                       |
|                             | Slate Advising Portal                                        | on List                                      |
|                             | Slate CRM                                                    |                                              |
|                             | Smart Evals (SOI)                                            |                                              |
| OneUSG Employee Development | Smarter/Measure                                              | Banner View All                              |
| How to Stay                 | Study Abroad (Terra Dotta)                                   | C C C C C C C C C C C C C C C C C C C        |
| Healthy <b>Qu</b>           | Success Portal (Faculty Portal)                              | •                                            |

T

You are required to login again. Enter the Verification code.

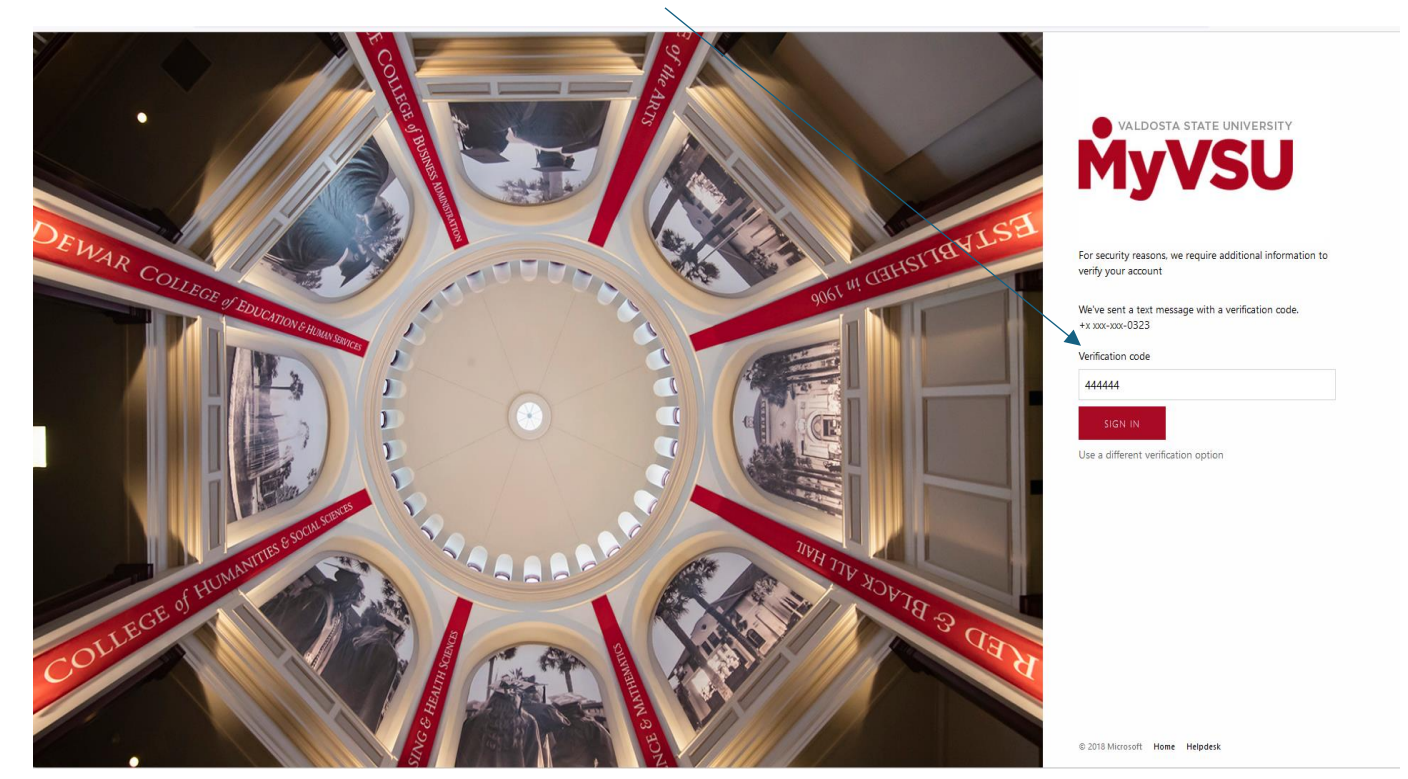

Once logged in, you should see the following information below. Select on the **Register for Advising** button.

| our Advisor:                                                                                                    | STUDENT INFORMATI   | ON                                      |
|----------------------------------------------------------------------------------------------------|---------------------|-----------------------------------------|
|                                                                                                    | VSU ID:             | 870XXXXX                                |
|                                                                                                    | VSU Email:          | youremail@valdosta.edu                  |
| ROLELLE SLATMON<br>Associate Director of University Advising                                                                                                    | Majori              | Undecided                               |
| 229-249-2623                                                                                                    | Advisor             | Rozelle Slaymon                         |
| MA www.unidesta.edu                                                                                                    | Cumulative GPA:     | 4.00                                    |
| C Thastee Hall                                                                                                    | VSU GPA:            | 4.00                                    |
| - TITING AND A TITING AND A TIT | Total Hours Earned: | 6                                       |
| lick the Button below to Register for Advising                                                                                                    | VSU Hours Earned:   | 6                                       |
| Indivising Info and Resources                                                                                                    | ppt.                | VSB Degreeworks<br>Banner Blaceview CDS |
| Advising Resources                                                                                                    |                     |                                         |
| + How to Schedule an Appointment                                                                                                    | Helpful             | resources                               |
|                                                                                                    | ( you sho           | ula check                               |

Select a **Date**, in green, that is most convenient for you.

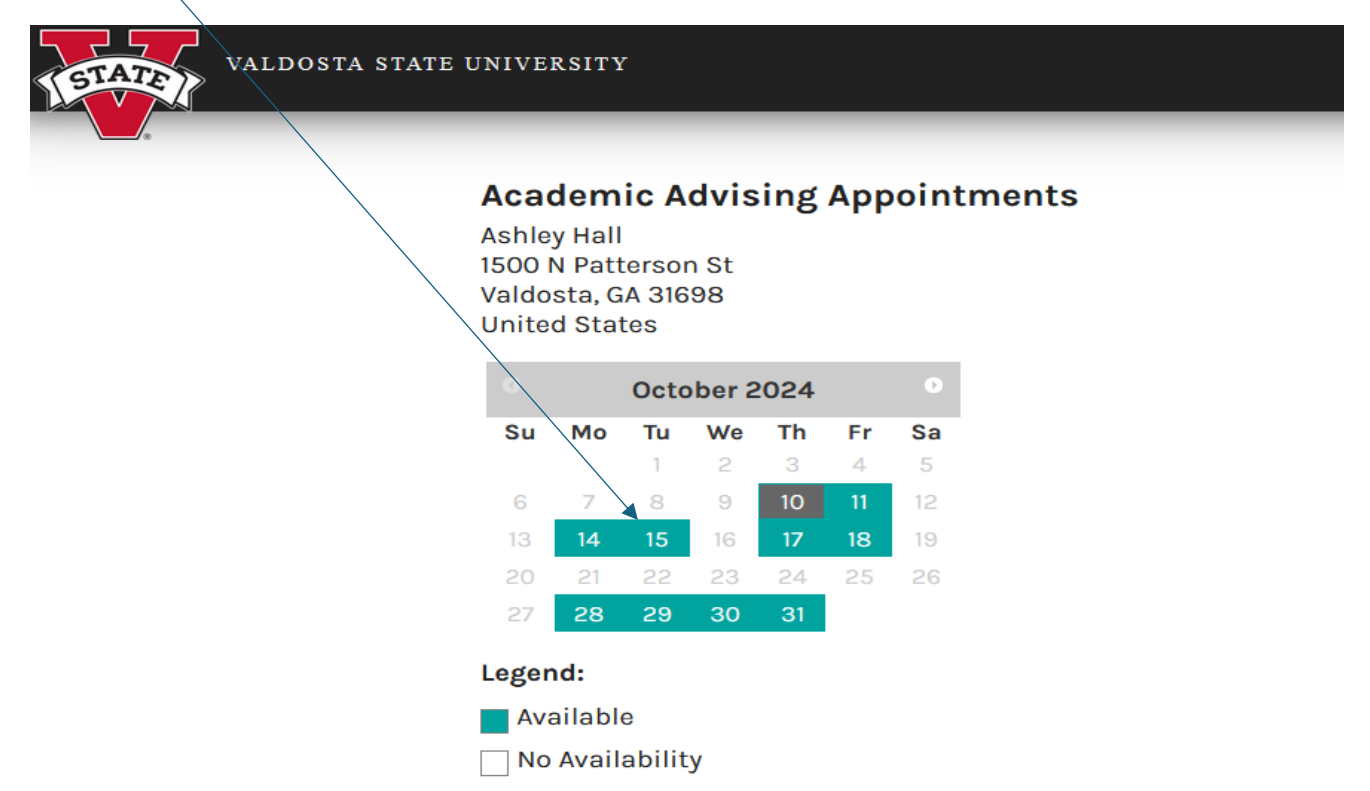

Select a **Time** that is most convenient for you. Next, select **Continue to Registration**.

| Coctober 20<br>Su Mo Tu We<br>1 2 | D24 D             | 0 10:30 AM               |
|-----------------------------------|-------------------|--------------------------|
| Su Mo Tu We<br>1 2                | Th Fr Sa          |                          |
| 1 2                               |                   | 0 11:00 AM               |
|                                   | 3 4 5<br>10 11 12 | O 11:30 AM               |
| 13 <b>14 15</b> 16                | <b>17 18</b> 19   | 2:30 PM                  |
| 20 21 22 23                       | 24 25 26          | 3:00 PM                  |
| 27 28 29 30                       | 31                | Continue to Registration |

Complete the **Advising Appointment Form** then select the **red button** to submit.

| Δ          | CADEN               | UC ADVISING AP                                | POINTMENTS                   |                       |              |         |
|------------|---------------------|-----------------------------------------------|------------------------------|-----------------------|--------------|---------|
| ~          | UNDLI               |                                               |                              |                       |              |         |
| Frie       | day, October 18     | , 2024 at 1:30 PM until 1:55 PM Easte         | rn Daylight Time UTC -04:00  |                       |              |         |
| Asi<br>150 | hley Hall           | St                                            |                              |                       |              |         |
| Val        | Idosta, GA 3169     | 8                                             |                              |                       |              |         |
| Un         | ited States         |                                               |                              |                       |              |         |
| W          | /endy Butler (v     | vcbutler@valdosta.edu)                        |                              |                       |              | Log Out |
| N          | ot Wendy Butle      | r? Click here.                                |                              |                       |              |         |
| Hz         | www.uld.vou.l       | ike to meet?                                  |                              |                       |              |         |
|            | dual (Tanana)       | ine to meet:                                  |                              |                       |              |         |
| VII        | rtual (reams)       |                                               |                              |                       |              |         |
| W          | hat would           | Academic Probation                            |                              |                       |              |         |
| di         | scuss during        | Accommodation Request     Generation          |                              |                       |              |         |
| th         | is meeting?         | Course Registration                           |                              |                       |              |         |
| (s         | elect all that      | Course Withdrawal                             |                              |                       |              |         |
| ар         | эріу)               | Degree Planning                               |                              |                       |              |         |
|            |                     | Experiential Learning                         |                              |                       |              |         |
|            |                     | Grades                                        |                              |                       |              |         |
|            |                     | Graduation Application                        |                              |                       |              |         |
|            |                     | Graduate Program Questions     Internation    |                              |                       |              |         |
|            | •                   | Major Change                                  |                              |                       |              |         |
|            |                     | Major Selection                               |                              |                       |              |         |
|            |                     | Personal Concern(s)                           |                              |                       |              |         |
|            |                     | Program Admissions                            |                              |                       |              |         |
|            |                     | C Research                                    |                              |                       |              |         |
|            |                     | Scholarships/Financial Aid     Study Abroad   |                              |                       |              |         |
|            |                     | Summer Engagement                             |                              |                       |              |         |
|            |                     | Transfer                                      |                              |                       |              |         |
|            |                     | Transient Form                                |                              |                       |              |         |
|            |                     | Veteran/Military Support                      |                              |                       |              |         |
|            |                     | Volunteering                                  |                              |                       |              |         |
|            |                     | Withdrawing from University                   |                              |                       |              |         |
|            |                     | U Other                                       |                              |                       |              |         |
| An         | e there any ad      | ditional notes that you would like to         | o make for your advisor ahea | d of this appointment | ? (optional) |         |
| Iw         | rould like to be ad | vised for Spring 2025 and get my flag lifted, |                              |                       |              |         |
| 50         | I can register for  | lasses.                                       |                              |                       |              |         |
|            |                     |                                               |                              | 7                     |              |         |
|            |                     |                                               |                              |                       |              |         |
|            |                     |                                               |                              |                       |              |         |

You will receive the confirmation message below. The confirmation is also on the initial login page via the Slate Advising Portal link.

| ACADEMIC ADVISING APPOINTMENTS Wendy.                                                                                       |
|----------------------------------------------------------------------------------------------------|
| Thank you for registering for an academic advising appointment on Friday, October 18, 2024 at 1:30 PM with Cypcyone Thomas! |
| Please check your email for additional information and next steps.                                                          |
| If you need to cancel this appointment, please click here.                                                                  |
|                                                                                                    |